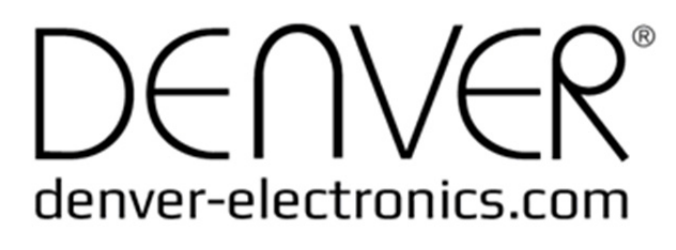

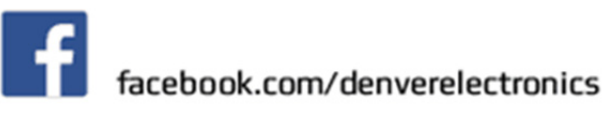

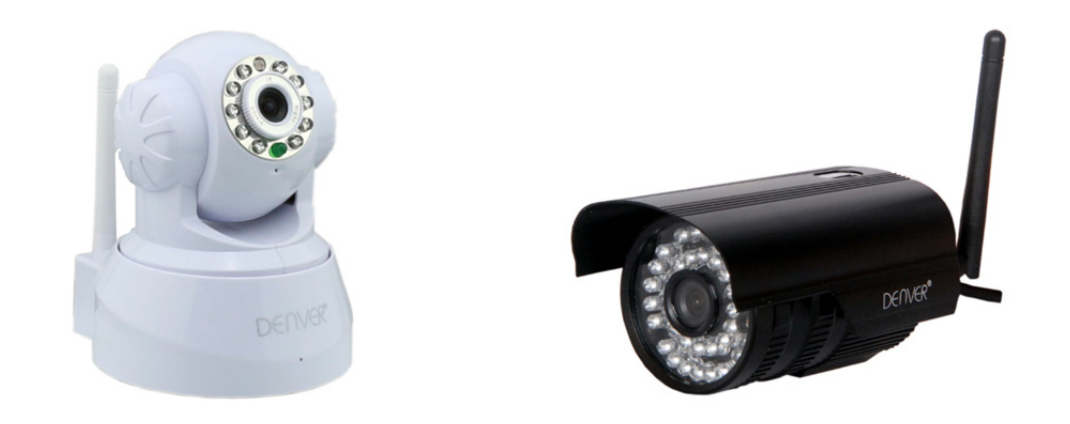

## **DENVER IPC-330**

### **DENVER IPO-320**

#### Contenuto della confezione:

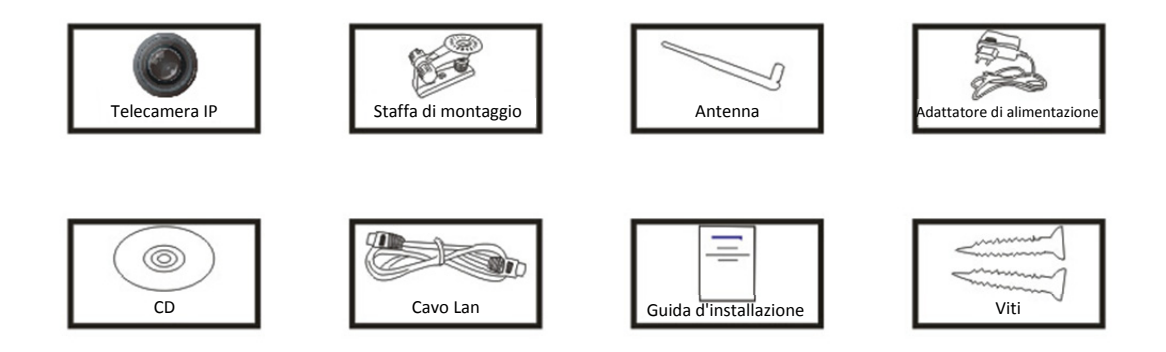

**Nota:** Alcuni modelli non sono dotati di antenna esterna

#### Procedura di installazione:

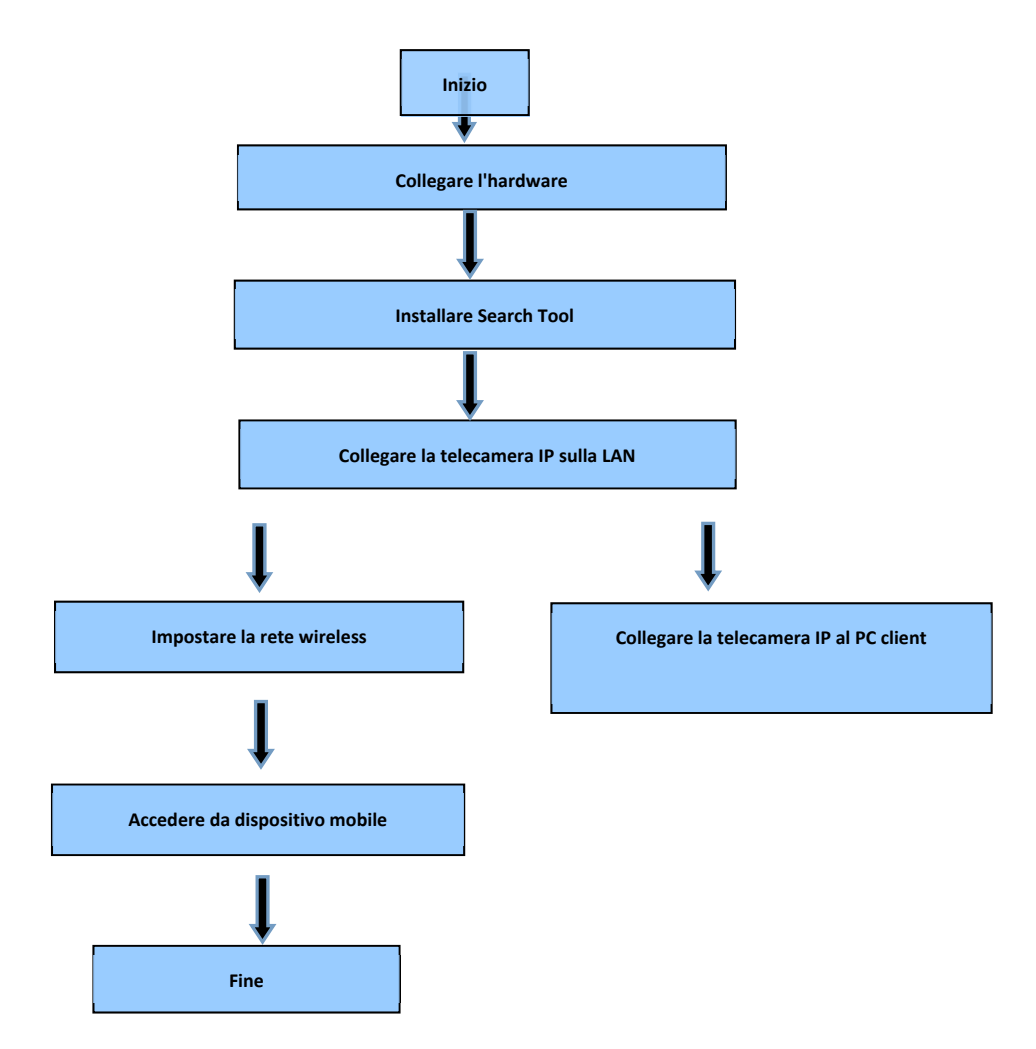

**Nota:** Per il primo utilizzo della telecamera IP, fare riferimento alle procedure di cui sopra.

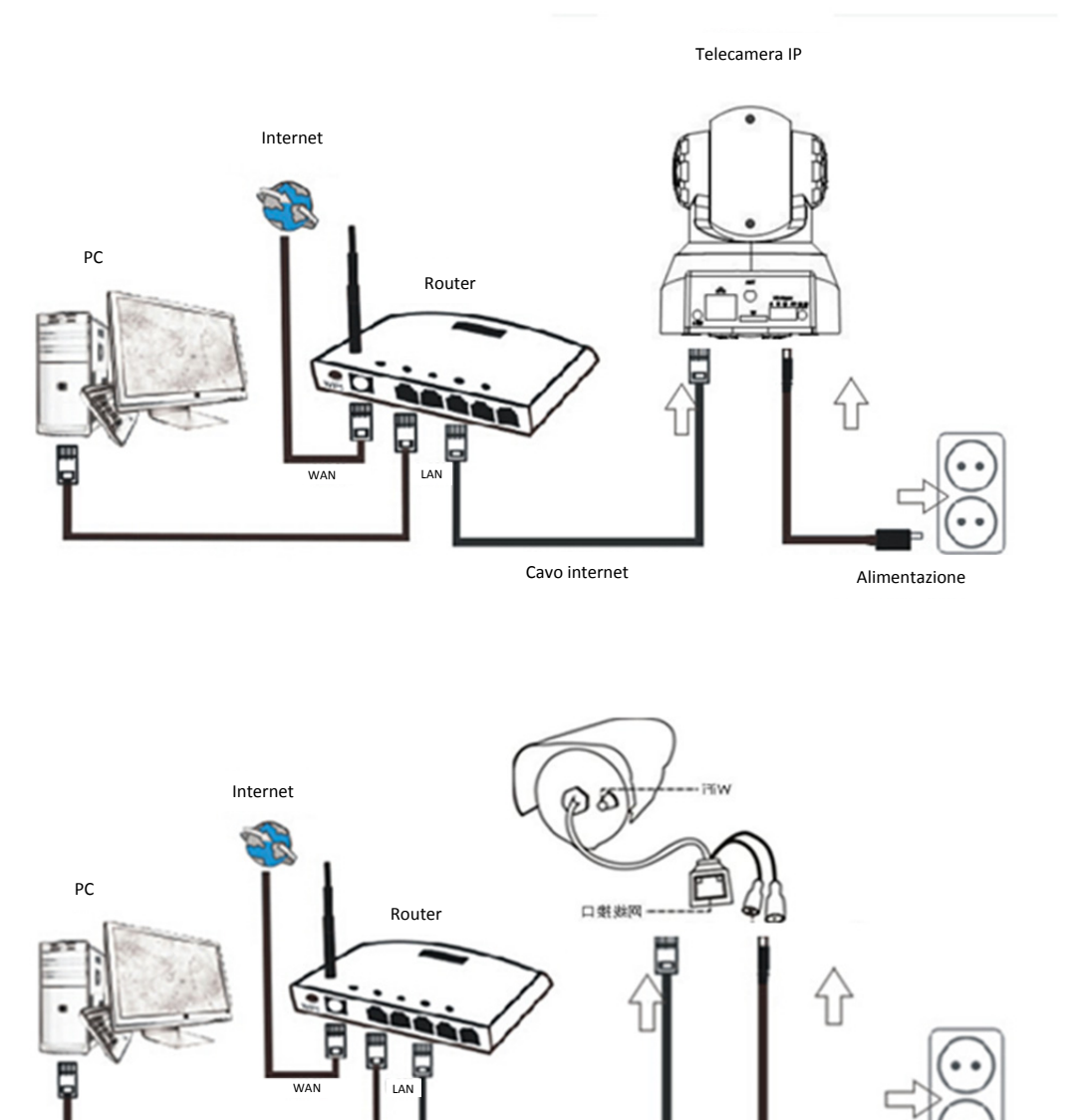

Cavo internet

Alimentazione

Collegare la telecamera al router Internet via cavo; collegare il cavo di alimentazione alla rete elettrica, come indicato sopra.

## 1. Strumento Di Ricerca

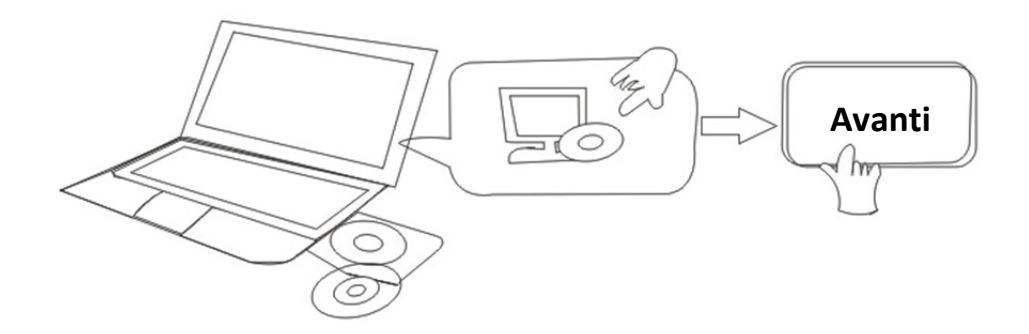

#### Inserire il CD e installare il seguente software:

1. Aprire il file "IPC-330 & IPO-320"-"Browser View":

Fare clic su "setup OCX" - "Next" - "Install" - "End"

2. Aprire il file "Strumento Di Ricerca", copiare "Strumento Di Ricerca" sul desktop e lanciarlo.

## 2. Collegare la telecamera IP alla LAN

Dopo avere collegato correttamente l'hardware, avviare lo strumento di ricerca; l'indirizzo IP della telecamera verrà visualizzato automaticamente.

|         | R Search Tool    | and the second second | and the second second |                |               |          |
|---------|------------------|-----------------------|-----------------------|----------------|---------------|----------|
| DEI     | IVER             |                       |                       |                |               |          |
| Device  | Name             | IP Address            | P2P-ID                | System Version | App Version   | MAC      |
| 1       | 3louhoumenlouti  | 192.168.1.200:2000    | JWEV-078461-MKPDZ     | 67.2.2.154     | 9.0.4.72      | 00-B1-C1 |
| E       | IP Camera        | 192.168.1.101:80      | WXH-000002-BCFEB      | V7.1.4.1.13    | E-22.0.720.18 | 00-E0-F8 |
| н       | TPCAM            | 192.168.1.150:99      |                       | 67.4.66.13     | 9.0.720.65    | 00-D0-B2 |
| E       |                  | 192.168.1.251:8082    | HWAA-014476-EBAAC     | V7.1.4.1.13    | E-41.1.720.19 | 00-E0-F8 |
| E       |                  | 192.168.1.250:8081    | HWAA-006106-EBAFC     | V7.1.4.1.13    | E-21.0.720.15 | AC-A2-13 |
| H       | 3loucriejian2    | 192.168.1.205:2005    | JWEV-136168-VMPLP     | 67.4.64.45     | 9.0.720.65    | 00-D5-20 |
| J       | IPCAM            | 192.168.1.114:99      | WXO-000002-EAEAD      | 67.2.6.10      | 9.0.4.72      | 00-D6-15 |
| J       | 3louhoumenlouti  | 192.168.1.203:2003    | JWEV-115132-DPHRB     | 67.2.2.185     | 9.0.4.72      | 00-D7-15 |
| 1       | 5louqianmenlouti | 192.168.1.207:2007    | JWEV-078380-HDKGG     | 67.2.2.154     | 9.0.19.45     | 00-97-98 |
|         |                  |                       |                       |                |               |          |
| -       |                  |                       |                       |                |               |          |
|         |                  |                       |                       |                |               |          |
|         |                  |                       |                       |                |               |          |
|         |                  |                       |                       |                |               |          |
| 1       |                  |                       |                       |                |               | •        |
|         |                  |                       |                       |                |               |          |
| Languag | e English        |                       | •                     |                | IP Match      |          |

**Nota:** Se lo strumento di ricerca visualizza il messaggio "<u>Subnet mask does not match</u>,

fare clic su

IP Match

Fare doppio clic sull'indirizzo IP della telecamera nello strumento di ricerca. Nel browser predefinito verrà visualizzata un'interfaccia di registrazione, come mostrato di seguito:

| Windows 安全                                                                                                    |                        | ×        |  |  |  |
|----------------------------------------------------------------------------------------------------|------------------------|----------|--|--|--|
| The server 192.168.1.150 is asking for your user name and password. The server reports that it is from GoAhead. |                        |          |  |  |  |
|                                                                                                    | admin<br>密码<br>回记住我的凭据 |          |  |  |  |
|                                                                                                    | 确定取                    | <u>۴</u> |  |  |  |

### **Nota: Utente: admin Password:** Nessuna/vuoto

(Per una maggiore sicurezza, modificare le informazioni dell'account sicurezza dopo il login)

Dopo aver inserito il nome utente e la password corretti, verrà visualizzata la schermata di login.

(Supporto per la visualizzazione online contemporanea da parte di 6 visitatori)

| English   Svenska   Spanish   Deutsch   French   Italian   Korean   Russian   Portugal   Japanese   polski   Danish   Finnish   简体中文   繁體中<br>OCX Download |   |                                                           |  |  |
|----------------------------------------------------------------------------------------------------|---|-----------------------------------------------------------|--|--|
|                                                                                                    | Ø | ActiveX Mode (For IE Browser)<br>Sign in                  |  |  |
| Ø                                                                                                    |   | Server Push Mode (For FireFox, Google Browser)<br>Sign in |  |  |
|                                                                                                    |   | No Plug-In Mode (for smartphone browserJPEG)<br>Sign in   |  |  |
|                                                                                                    |   | attention: propose using 1024 * 768 screen resolution     |  |  |

Nota:

 Se si utilizza il browser IE, scegliere la prima modalità di sign-in (modalità ActiveX) per effettuare il login. Se si utilizzano altri browser, come Firefox, Safari o Google Chrome, è necessario scegliere la seconda modalità di sign-in (modalità Server Push). Non scegliere la modalità sbagliata, o non sarà possibile visualizzare il video. Sull'altro fronte, utilizzando la modalità Server Push, si perderanno funzioni quali registrazione, audio bidirezionale, controllo IR.

- 2) Se si utilizza il browser IE per collegare la telecamera per la prima volta, potrebbe non essere visualizzata alcuna immagine. Apparirà invece un avviso ActiveX: cliccare sull'avviso e scegliere "Run Add-on". Aggiornare l'interfaccia di IE ed accedere nuovamente alla telecamera. A questo punto apparirà il video dal vivo.
- A. Fare clic su "OCX download" per scaricare e installare il programma.
- B. Aggiornare la pagina web ed effettuare nuovamente il login; il video della telecamera viene visualizzato come di seguito

# 2016 10.481 192 10.811 29.2518 2014bourneenloudi 192 10.811, 2000,2000

#### Video in diretta

## 3. Configurazione wireless

- 1) Fare clic sull'icona per accedere alle impostazioni "Wireless LAN"
- 2) Cercare tra le reti Wi-Fi e scegliere l'SSID desiderato
- 3) Controllare che tutti i parametri corrispondano a quelli del router; inserire la chiave di rete Wi-Fi.
- 4) Dopo 30 secondi, fare clic su "Check"; la notifica mostrerà se le impostazioni Wi-Fi sono corrette

5) Se è corretta, è sufficiente tornare indietro e selezionare "Applica" quindi scollegare il cavo di rete.

**Nota:** Se l'indirizzo IP della telecamera non è stato rilevato dallo strumento di ricerca, ricollegare il cavo internet per controllare nuovamente le impostazioni Wi-Fi

|                                  | Device information      |                                  |
|----------------------------------|-------------------------|----------------------------------|
|                                  | Alias Settings          |                                  |
| Device Firmware Version          | 67.2.6.10               | Device date&Time                 |
| Device Embeded Web UI<br>Version | 9.0.4.72                | Users Settings                   |
| Alias                            | IPCAM                   | Multi-Device Settings            |
| Device ID                        | WXO-000002-EAEAD        | Basic Network Settings           |
| Alarm Status                     | None                    | Wireless Lan Settings            |
| UPnP Statusupnp                  | No Action               | DDNS Service Settings            |
| DDNS Status                      | No Action               | Mail Service Settings            |
| MAC                              | 00:D6:15:04:21:FD       | Ftp Service Settings             |
| WIFI MAC                         | 00:D6:15:04:21:FE       | Alarm Service Settings           |
| sd total capacity(M)             | 0 M                     | PTZ Settings                     |
| sd remaining capacity(M)         | 0 M                     | Local record path Upgrade Device |
| sd state                         | sd card is not inserted | Firmware                         |
| Language                         | English V               | Record Schedule                  |
|                                  |                         | Alarm Log                        |
|                                  | Refresh                 | Back                             |
|                                  |                         |                                  |

#### Verifica dello stato del segnale Wi-Fi di collegamento

Checking WiFi, please wait about 30 seconds.

Connected to WiFi successfully. Select "Apply" to save these settings.

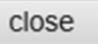

## 4. Impostazioni del servizio DDNS

- 1). Fare clic sull'icona per accedere a "Impostazioni Servizio DDNS".
- 2). Scegliere il server DDNS; inserire il nome utente e la password DDNS.
- 3). Inviare e aggiornare la schermata; lo stato del DDNS verrà visualizzato come "DDNS Succeed".

| DDNS Service Settings                                                 |                |  |  |
|-----------------------------------------------------------------------|----------------|--|--|
| DDNS Service                                                          | vipcam.org     |  |  |
| DDNS User                                                             | G1200          |  |  |
| DDNS Password                                                         | •••••          |  |  |
| DDNS Status                                                           | DDNS Succeed   |  |  |
| proxy config is needed if the device is in China Mainland or HongKong |                |  |  |
|                                                                       | Submit Refresh |  |  |

L'indirizzo remoto è http://G1200.vipcam.org. Affinché possa operare, è necessario utilizzare la funzione di port forwarding del router. Questo creerà un server virtuale; inserire l'indirizzo IP e la porta della telecamera.

## 5. Impostazioni del servizio di posta e del servizio di allarme

 Le impostazioni del servizio di posta sono un requisito fondamentale per la funzione di allarme. Quando la telecamera si attiva, invia una mail con delle foto allegate. Per questo, è necessario verificare che il servizio di posta sia configurato e funzioni correttamente.

Di seguito è riportato un esempio relativo a Gmail.

|                     | Mail Service Settings                    | Device information        |
|---------------------|------------------------------------------|---------------------------|
| Sender              |                                          | Alias Settings            |
| Gender              | @gmail.c                                 | Device date&Time Settings |
| SMTP Server         | smtp.gmail.com Please select             | Users Settings            |
| SMTP Port           | 465                                      | Multi-Device Settings     |
| OWNER ON            | 403                                      | Basic Network Settings    |
| Need Authentication |                                          | Wireless Lan Settings     |
| SSL                 | TLS 💌                                    | UPnP Settings             |
| SMTP User           | v                                        | DDNS Service Settings     |
| SMTP Password       |                                          | Mail Service Settings     |
|                     |                                          | Etp Service Settings      |
| Receiver 1          | vi->@gmail.c                             | Alarm Service Settings    |
| Receiver 2          | 220011002@qq.com                         | PTZ Settings              |
| Receiver 3          |                                          | Local record path         |
|                     |                                          | Upgrade Device Firmware   |
| Receiver 4          |                                          | Alarm Log                 |
|                     | Test) Please set at first, and then test | Back                      |
|                     | Submit Refresh                           |                           |

Esso invierà una e-mail se la telecamera viene attivata.

È necessario inserire le seguenti informazioni:

Mittente: Inserire il proprio indirizzo e-mail

**Destinatario:** Inserire il proprio indirizzo e-mail o un indirizzo di posta elettronica diverso **Utente SMTP:** Inserire il nome utente della propria e-mail

Password SMTP: Inserire la password della propria e-mail

**Nota:** Questa funzione è attiva solo se la telecamera IP è accessibile tramite la rete. Se si utilizza Gmail, la porta deve essere configurata su 465, mentre il parametro SSL deve essere impostato su TLS. È importante verificare che il proprio account Gmail abbia abilitato SMTP. Esso invierà una notifica non appena si attiva la telecamera (in funzione del modello) Impostazioni del servizio di allarme; inserire le stesse impostazioni indicate nella schermata seguente:

|                                 |                                                   | Device information        |
|---------------------------------|---------------------------------------------------|---------------------------|
|                                 | Alarm Service Settings                            | Alias Settings            |
| Motion Detect Armed             |                                                   | Device date&Time Settings |
| Motion Detect Sensibility       | 5 V The smaller the value, the more sensitive     | Users Settings            |
| Alarm Input Armed               |                                                   | Multi-Device Settings     |
|                                 | Alarm trigger event                               | Basic Network Settings    |
| Alarm preset linkage            | None Y                                            | Wireless Lan Settings     |
| IQ Linkage on Alarm             |                                                   | UPnP Settings             |
| TO LINKage on Alarm             |                                                   | DDNS Service Settings     |
| Send Alarm Notification by Mail |                                                   | Mail Service Settings     |
| Upload Image on Alarm           |                                                   | Ftp Service Settings      |
| Upload Interval (Seconds)       | 5                                                 | Alarm Service Settings    |
|                                 | Alarm Arming Time                                 | PTZ Settings              |
| Scheduler                       |                                                   | Local record path         |
| coloctall                       |                                                   | Upgrade Device Firmware   |
| Select all                      |                                                   | Alarm Log                 |
| Day 0 1 2 3 4 5                 | 6 7 8 9 10 11 12 13 14 15 16 17 18 19 20 21 22 23 | Back                      |
| Sun                             |                                                   |                           |
| Mon                             |                                                   |                           |
| Tue                             |                                                   |                           |
| Wed                             |                                                   |                           |
| Thu                             |                                                   |                           |
| Fri                             |                                                   |                           |
| Sat                             |                                                   |                           |

Se si lascia attiva la pagina della telecamera (browser), all'attivazione sarà effettuata una registrazione di 1 minuto.

### 6. Percorso di registrazione e di acquisizione

| Record & Capture Path      | D:\ | select.                           |
|----------------------------|-----|-----------------------------------|
| Record file length(MB)     | 100 | Least 100MB , MAX 1000MB          |
| Record time length(Minute) | 5   | Least 5 Minutes , MAX 120 Minutes |
| Reserved disk space(MB)    | 200 | Least 200MB                       |
| Record cover               |     |                                   |

- Percorso di registrazione e di acquisizione: Percorso di memorizzazione di file, video e foto. (Se non è possibile scegliere, fare riferimento al sistema operativo del PC e alla versione di IE. Utilizzare il browser IE.)
- Lunghezza del file della registrazione: Almeno 100MB
- Durata del periodo di registrazione: Almeno 5 minuti.
- Spazio riservato sul disco: Se lo spazio su disco è inferiore a 200MB, interrompere la registrazione.
- Copertura della registrazione: Eliminare i vecchi file quando la capacità del disco è quasi esaurita.

## Programmazione della registrazione (per IPC-330 con funzione di registrazione su SD card)

Questa sezione illustra le impostazioni per la **registrazione su scheda SD**. Se la scheda SD è stata inserita, viene visualizzata la sua capacità. È necessario effettuare una formattazione preliminare. Tale funzione include: Copertura della registrazione, periodo di registrazione, registrazione programmata. Le impostazioni sono le seguenti:

|                              |                                |                                       | Device information        |
|------------------------------|--------------------------------|---------------------------------------|---------------------------|
|                              | Record Schdule                 |                                       | Alias Settings            |
| sd total capacity(M)         | 0 M                            |                                       | Device date&Time Settings |
| sd remaining capacity(M) 0 M |                                |                                       | Users Settings            |
| sd state                     | sd card is not inserted Format |                                       | Multi-Device Settings     |
| Record coverage              |                                |                                       | Basic Network Settings    |
| Record time(minute)          | 10                             | Recording time range: 5~180 minutes   | Wireless Lan Settings     |
| Timer recording              |                                | recording units range. 5 100 millates | UPnP Settings             |
| Timerrecording               |                                |                                       | DDNS Service Settings     |
| select all                   |                                |                                       | Mail Service Settings     |
| Day 0 1 2 3 4 5              | 6 7 8 9 10 11 12 13            | 14 15 16 17 18 19 20 21 22 23         | Ftp Service Settings      |
| Sun                          |                                |                                       | Alarm Service Settings    |
| Mon                          |                                |                                       | PTZ Settings              |
| Tue                          |                                |                                       | Local record path         |
| Wed                          |                                |                                       | Upgrade Device Firmware   |
| Thu                          |                                |                                       | Record Schedule           |
| Fri                          |                                |                                       | Alarm Log                 |
| Sat                          |                                |                                       | Back                      |
|                              | Submit Refresh                 |                                       |                           |

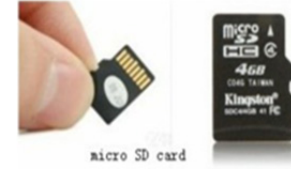

Copertura della registrazione: Eliminare i vecchi file quando la scheda SD è quasi piena. Durata della registrazione: Crea un file video ogni 10 minuti.

Registrazione programmata: Impostare l'ora, selezionare tutto, memorizzare la registrazione sulla scheda SD.

È possibile riprodurre il video online con il browser IE. Premere il tasto "Enter", scegliete

l'ultimo codice di accesso: SD card video playback online(For IE browser) Sign in

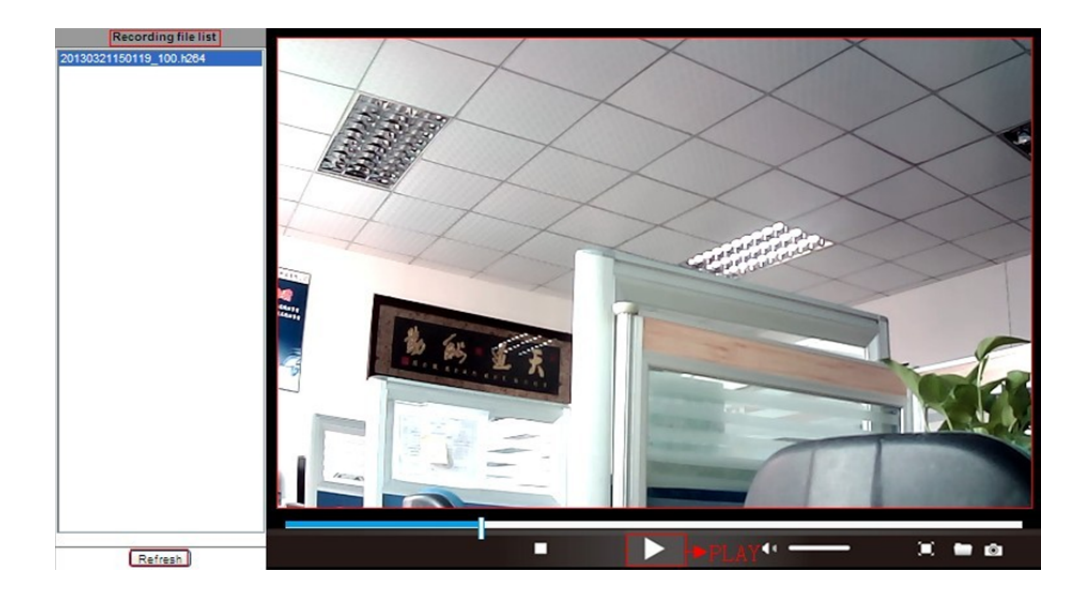

- 8. Aggiornamento del firmware del dispositivo e registro di sistema
- 1). Questa opzione permette di riavviare la telecamera, ripristinare le impostazioni di fabbrica, ed eseguire l'aggiornamento del sistema.

|                            | Upgrade Device Firmware  |         | Device information         |
|----------------------------|--------------------------|---------|----------------------------|
| Restore Factory Settings   | Restore Factory Settings |         | Device date&Time           |
| Reboot Device              | Reboot Device            |         | Users Settings             |
| Upgrade Device Firmware    | 浏览                       | Upgrade | Multi-Device Settings      |
| Upgrade Device Embeded Web | 浏览                       | Upgrade | Basic Network Settings     |
|                            |                          |         | Wireless Lan Settings      |
|                            |                          |         | DDNS Service Settings      |
|                            |                          |         | Mail Service Settings      |
|                            |                          |         | Ftp Service Settings       |
|                            |                          |         | Alarm Service Settings     |
|                            |                          |         | PTZ Settings               |
|                            |                          |         | Local record path          |
|                            |                          |         | Upgrade Device<br>Firmware |
|                            |                          |         | Record Schedule            |
|                            |                          |         | Alarm Log                  |
|                            |                          |         | Back                       |
|                            |                          |         |                            |

2). Il registro allarmi permette agli amministratori di monitorare gli eventi di allarme

|              |                                              |                  |         |        | Device information           |
|--------------|----------------------------------------------|------------------|---------|--------|------------------------------|
|              |                                              | Alarm            | Log     |        | Alias Settings               |
| gpio<br>gpio | alarm 2015-09-10 18:<br>alarm 2015-09-10 18: | :02:29<br>:01:18 |         | ^      | Device date&Time<br>Settings |
| gpio         | alarm 2015-09-10 18:                         | :00:08           |         |        | Users Settings               |
| gpio         | alarm 2015-09-10 17:                         | 58:57            |         |        | Multi Dovice Settings        |
| gpio         | alarm 2015-09-10 17:                         | 57:47            |         |        | Multi-Device Settings        |
| gpio         | alarm 2015-09-10 17.                         | 55.26            |         |        | Basic Network Settings       |
| apio         | alarm 2015-09-10 17:                         | 54:16            |         |        | Wireless Lan Settings        |
| gpio         | alarm 2015-09-10 17:                         | 53:05            |         |        | DDNS Service Settings        |
| gpio         | alarm 2015-09-10 17:                         | 51:54            |         |        | DDN's Service Settings       |
| gpio         | alarm 2015-09-10 17:                         | 50:43            |         |        | Mail Service Settings        |
| gpio         | alarm 2015-09-10 17:                         | 49:33            |         |        | Ftp Service Settings         |
| gpio         | alarm 2015-09-10 17:                         | 48:23            |         |        | Alarm Canving Cattings       |
| gpio         | alarm 2015-09-10 17:                         | 47:12            |         |        | Alarm Service Settings       |
| gpio         | alarm 2015-09-10 17:                         | 46:02            |         |        | PTZ Settings                 |
| gpio         | alarm 2015-09-10 17:                         | 44:51            |         |        | Local record path            |
| apio         | alarm 2015-09-10 17:                         | 42:30            |         |        | Upgrade Device               |
| apio         | alarm 2015-09-10 17:                         | 41:19            |         |        | Firmware                     |
| gpio         | alarm 2015-09-10 17:                         | 40:09            |         |        | Decord Schedule              |
| gpio         | alarm 2015-09-10 17:                         | 38:59            |         |        | Record Schedule              |
| gpio         | alarm 2015-09-10 17:                         | 37:48            |         |        | Alarm Log                    |
| gpio         | alarm 2015-09-10 17:                         | 36:38            |         |        | Back                         |
| gpio         | alarm 2015-09-10 17:                         | 35:27            |         |        |                              |
| gpio         | alarm 2015-09-10 17:                         | :34:16           |         |        |                              |
| gpio         | alarm 2015-09-10 17:                         | 33:06            |         |        |                              |
| gpio         | alarm 2015-09-10 17:                         | 31:55            |         |        |                              |
| gpio         | alarm 2015-09-10 17:                         | 20.35            |         |        |                              |
| apio         | alarm 2015-09-10 17:                         | 28:24            |         | $\sim$ |                              |
|              |                                              |                  |         |        |                              |
|              |                                              | clear            | Refresh |        |                              |

## 9. Impostazioni di base della rete e impostazioni PTZ

#### 1). Impostazione per configurare alcune funzioni PTZ

|                     |                | Device information     |
|---------------------|----------------|------------------------|
|                     | PTZ Settings   | Alias Settings         |
| against pre-bit     |                | Device date&Time       |
| Call Preset on boot | 1 🗸            | Settings               |
| PTZ speed           |                | Users Settings         |
| Cruise Views        |                | Multi-Device Settings  |
|                     |                | Basic Network Settings |
|                     | Submit Refresh | Wireless Lan Settings  |
|                     |                | DDNS Service Settings  |
|                     |                | Mail Service Settings  |
|                     |                | Ftp Service Settings   |
|                     |                | Alarm Service Settings |
|                     |                | PTZ Settings           |
|                     |                | Local record path      |
|                     |                | Firmware               |
|                     |                | Record Schedule        |
|                     |                | Alarm Log              |
|                     |                | Back                   |
|                     |                |                        |
|                     |                |                        |
|                     |                |                        |
|                     |                |                        |
|                     |                |                        |
|                     |                |                        |
|                     |                |                        |

2). È possibile modificare le impostazioni di rete relative a indirizzo IP e gateway e il numero di porta

|                            |                        | Device information         |
|----------------------------|------------------------|----------------------------|
|                            | Basic Network Settings | Alias Settings             |
| Obtain IP from DHCP Server |                        | Device date&Time           |
| IP Addr                    | 192.168.1.178          | Lieere Settinge            |
| Subnet Mask                | 255.255.255.0          | Multi-Device Settings      |
| Gateway                    | 192.168.1.1            | Basic Network Settings     |
| DNS Server2                | 202.96.134.33          | Wireless Lan Settings      |
| Http Port                  | 99                     | DDNS Service Settings      |
|                            |                        | Mail Service Settings      |
|                            | Cubmit Bafrash         |                            |
|                            | Alarm Service Settings |                            |
|                            |                        | PTZ Settings               |
|                            |                        | Local record path          |
|                            |                        | Upgrade Device<br>Firmware |
|                            |                        | Record Schedule            |
|                            |                        | Alarm Log                  |
|                            |                        | Back                       |
|                            |                        |                            |

## 10. Configurazione alias e impostazione di data e ora del dispositivo

- 1) È possibile scegliere qualsiasi server NTP, quindi fare clic su "Invia"
- 2) Scegliere il fuso orario desiderato e fare clic su "Submit" per attivare l'impostazione

|                       |                                         | Device information         |  |
|-----------------------|-----------------------------------------|----------------------------|--|
|                       | Device date&Time Settings               | Alias Settings             |  |
| Device Clock Time     | Mon, 21 Sep 2015 13:11:05 UTC           | Device date&Time           |  |
| Device Clock Timezone | (GMT +08:00) Beijing, Singapore, Taipei | Settings                   |  |
| Sync with NTP Server  |                                         | Users Settings             |  |
| Nite Occurr           |                                         | Multi-Device Settings      |  |
| Ntp Server            | time.nist.gov                           | Basic Network Settings     |  |
|                       | Sync with PC Time                       | Wireless Lan Settings      |  |
|                       |                                         | DDNS Service Settings      |  |
|                       | Submit Refresh                          |                            |  |
|                       |                                         |                            |  |
|                       |                                         | Alarm Service Settings     |  |
|                       |                                         | PTZ Settings               |  |
|                       |                                         | Local record path          |  |
|                       |                                         | Upgrade Device<br>Firmware |  |
|                       |                                         | Record Schedule            |  |
|                       |                                         | Alarm Log                  |  |
|                       |                                         | Back                       |  |
|                       |                                         |                            |  |
|                       |                                         |                            |  |
|                       |                                         |                            |  |

#### 3) Nome visualizzato della telecamera

|       |                | Device information                                                                                                    |
|-------|----------------|----------------------------------------------------------------------------------------------------|
| Alias | Alias Settings | Alias Settings<br>Device date&Time<br>Settings                                                                                                    |
| Alida | Submit Refresh | Settings<br>Users Settings<br>Multi-Device Settings<br>Basic Network Settings<br>Wireless Lan Settings<br>DDNS Service Settings<br>Mail Service Settings<br>Alarm Service Settings<br>PTZ Settings<br>Local record path<br>Upgrade Device |
|       |                | Record Schedule<br>Alarm Log<br>Back                                                                                                    |

## 11. Impostazione utente e configurazione multi-dispositivo

#### 1) Modifica della password utente

|               |                |          | Device information                              |
|---------------|----------------|----------|-------------------------------------------------|
|               | Alias Settings |          |                                                 |
|               | User           | Password | Device date&Time<br>Settings                    |
| Visitor       |                |          | Users Settings                                  |
| Operator      |                |          | Multi-Device Settings                           |
| Administrator | admin          |          | Basic Network Settings                          |
|               |                |          | Wireless Lan Settings                           |
|               | Submit Refresh |          | DDNS Service Settings                           |
|               |                |          | Mail Service Settings                           |
|               |                |          | Ftp Service Settings                            |
|               |                |          | Alarm Service Settings                          |
|               |                |          | PTZ Settings                                    |
|               |                |          | Local record path<br>Upgrade Device<br>Firmware |
|               |                |          | Record Schedule                                 |
|               |                |          | Alarm Log                                       |
|               |                |          | Back                                            |
|               |                |          |                                                 |

- 2) Aggiornare la ricerca dei dispositivi nella LAN per trovare e aggiungere un'altra telecamera
- 3) Fare clic su "2<sup>nd</sup> dispositivo" o su qualsiasi altra unità
- 4) Fare clic sulle apparecchiature LAN aggiunte nella ricerca, inserire il nome utente e la password
- 5) Fare clic su "Submit"

|                                                                                                    |                      | Device information           |
|----------------------------------------------------------------------------------------------------|----------------------|------------------------------|
|                                                                                                    | Alias Settings       |                              |
| Device List in Lan                                                                                                |                      | Device date&Time<br>Settings |
|                                                                                                    |                      | Users Settings               |
|                                                                                                    |                      | Multi-Device Settings        |
|                                                                                                    | Refresh              | Basic Network Settings       |
| The 1st Device                                                                                                    | This Device          | Wireless Lan Settings        |
| The 2nd Device                                                                                                    | IPCAM(192.168.1.154) | DDNS Service Settings        |
| The 3rd Device                                                                                                    | None                 | Mail Service Settings        |
| The 4th Device                                                                                                    | None                 | Ftp Service Settings         |
| The 5fi Device                                                                                                    | None                 | Alarm Service Settings       |
|                                                                                                    |                      | PTZ Settings                 |
| The 6SI Device                                                                                                    | None                 | Local record path            |
| The 7se Device                                                                                                    | None                 | Upgrade Device               |
| The 8ei Device                                                                                                    | None                 | Pittiware<br>Decord Schodulo |
| The 9ni Device                                                                                                    | None                 | Necolu Schedule              |
| attention: If you want to access the device from internet, be sure the host and port that you set can be accessed |                      | Alarm Log                    |
|                                                                                                    | from internet.       | Back                         |
|                                                                                                    | Submit Refresh       |                              |

### FAQ:

#### A. Password dimenticata

- Resettare la telecamera. Mentre l'apparecchio è acceso, premere il tasto RESET per 10 secondi. Il tasto è collocato sul fondo della fotocamera. Con le telecamere da esterno, il tasto di reset bianco si trova all'estremità del cavo di alimentazione.
- 2) Con il reset, la telecamera viene riportata alle impostazioni di fabbrica quindi il nome utente e la password sono entrambi **"admin".**

## B. Nel browser non viene visualizzato alcun video, ma solo uno schermo nero

Nota: Non viene riprodotto alcun video in diretta anche dopo l'esecuzione dell'ActiveX OCX: abilitare le opzioni ActiveX nelle impostazioni di sicurezza di IE eseguendo le seguenti operazioni:

- 1. Disattivare il firewall del computer.
- Modificare le impostazioni ActiveX nel browser "IE"> "Strumenti"> "Opzioni Internet"> "Sicurezza"> "Livello personalizzato"> "controllo ActiveX e plug-in": tutte le opzioni ActiveX devono essere configurato su "Attiva":

In particolare:

Attivazione: Download controlli ActiveX senza firma

Attivazione: Inizializzazione e script controlli ActiveX non contrassegnati come sicuri

Attivazione: Esecuzione plug-in e controlli ActiveX

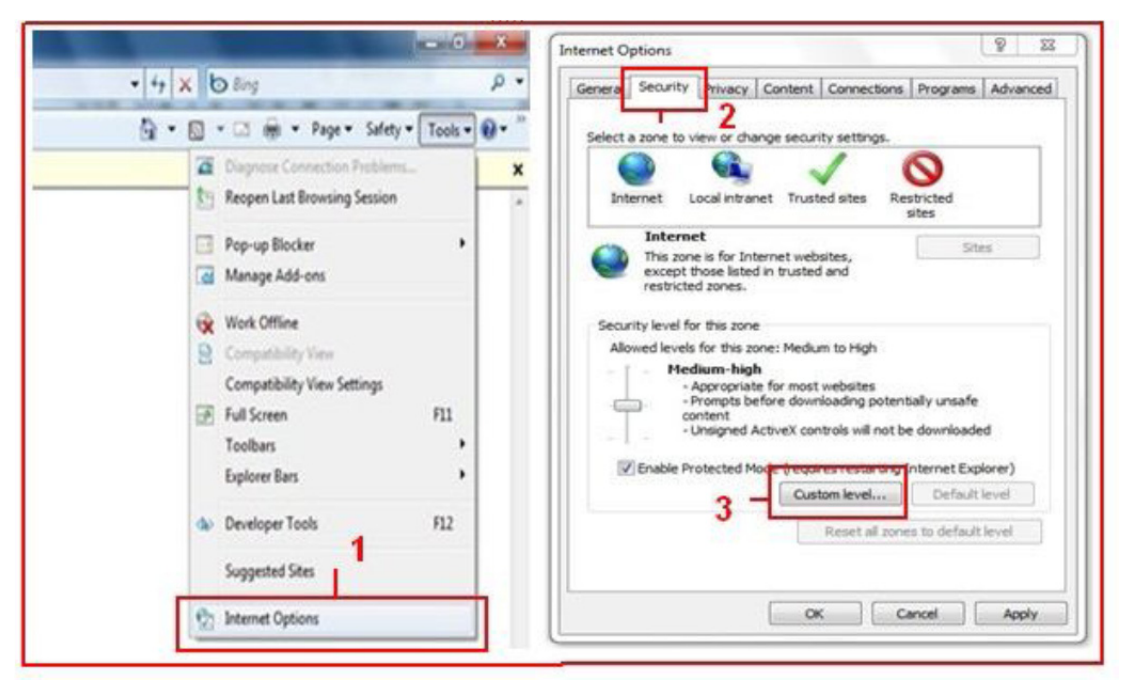

a.

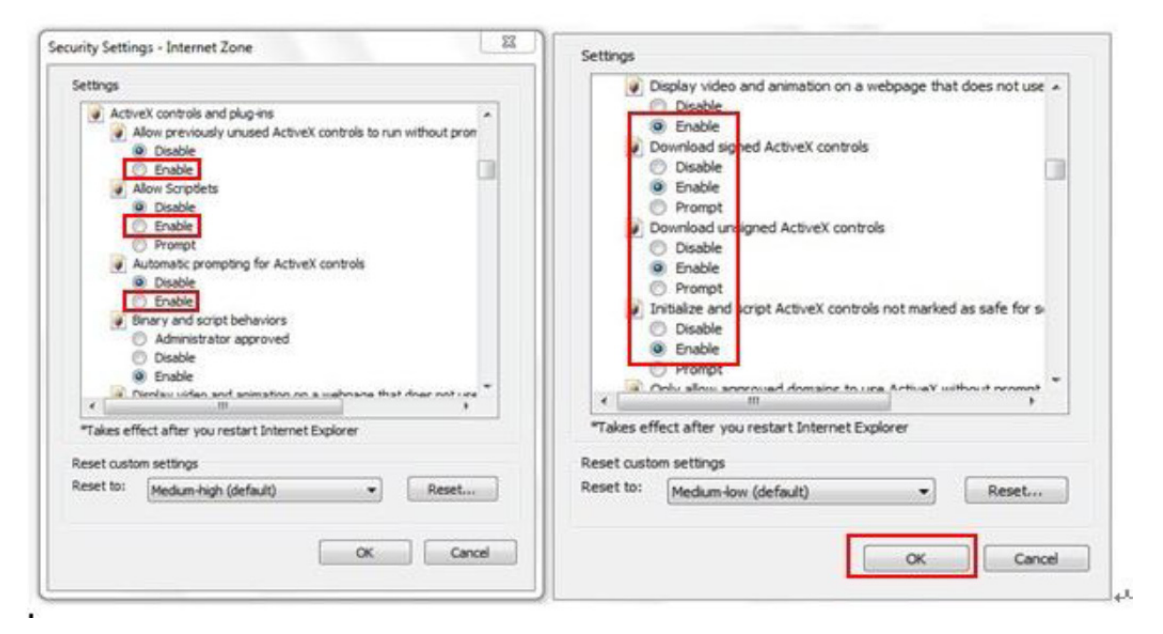

b.

#### TUTTI I DIRITTI RISERVATI, COPYRIGHT DENVER ELECTRONICS A/S

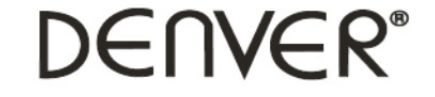

www.denver-electronics.com

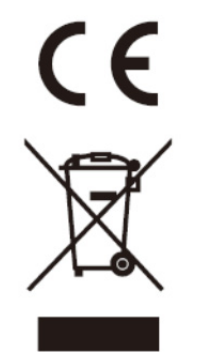

L'attrezzatura elettrica e elettronica incluse le batterie contengono materiali, componenti e sostanze che possono essere dannose per la salute e l'ambiente se il materiale di scarto (attrezzatura elettrica ed elettronica gettata e batterie) non è gestito correttamente.

L'attrezzatura elettrica ed elettronica e le batterie sono segnate con una croce sul simbolo del cestino, visto sotto. Questo simbolo significa che l'attrezzatura elettrica e elettronica e le batterie non dovrebbero essere eliminate con altri rifiuti domestici ma dovrebbero esserlo separatamente.

E' importante che inviate le batterie usate alle strutture appropriate e indicate. In questo modo vi accertate che le batterie siano riciclate secondo la legislatura e non danneggiano l'ambiente.

Tutte le città hanno stabilito punti di raccolta dove l'attrezzatura elettronica ed elettrica e le batterie possono essere inviate senza spese alle stazioni di riciclaggio e altri siti di raccolta o raccolti da casa. Informazioni aggiuntive sono disponibili al dipartimento tecnico della città.

Importatore: DENVER ELECTRONICS A/S Stavneagervej 22 DK-8250 Egaa Danimarca www.facebook.com/denverelectronics

Con la presente, Inter Vendite A/S dichiara che questo prodotto (DENVER IPC-330 e DENVER IPO-320) è conforme ai requisiti essenziali e alle altre disposizioni pertinenti della Direttiva 1999/5/EC. Una copia della dichiarazione di conformità può essere richiesta a: Inter Vendite A/S Stavneagervej 22 DK-8250 Egaa Danimarca